## Creating Virtual Machines with Amazon EC2 in AWS \_ ocTony

1. Sign in to the AWS Management Console: Go to the AWS Management Console at

https://aws.amazon.com/console/ & sign in with your AWS account credentials. C https://aws.amazon.com \_ CD ি≣  $\infty$ ☆ aws Contact Us Support -English 🗸 My Account -Sign In **Create an AWS Account** Products Solutions Pricing Documentation Partner Network AWS Marketplace Customer > Q Learn

2. **Navigate to EC2**: Once signed in, navigate to the EC2 service. You can find it under the "Compute" section, or you can search for "EC2" in the search bar at the top of the console.

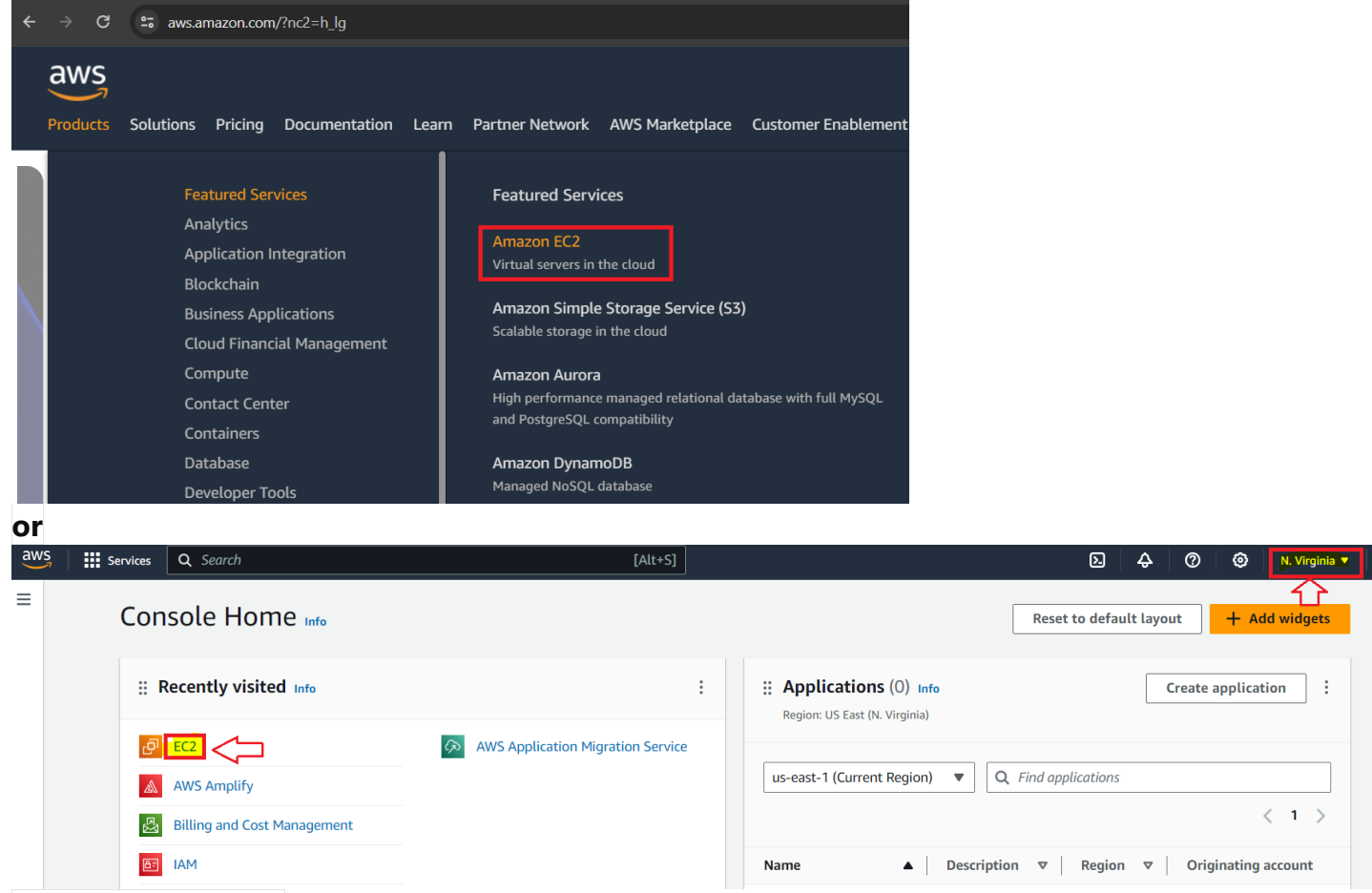

3. **Launch an instance**: Click on the "Launch Instance" button to start the process of launching a new EC2 instance.

| $\leftrightarrow$ $\rightarrow$ C $\Rightarrow$ us-west-1.console.av | ☆ 🗊 🖬 🚓 🗉                                                                                               |                                                                                   |                                                                                         |
|----------------------------------------------------------------------|----------------------------------------------------------------------------------------------------|-----------------------------------------------------------------------------------|-----------------------------------------------------------------------------------------|
| aws Services Q Search                                                |                                                                                                    | 된 🔶 🕜 🎯 N. California 🔺                                                           |                                                                                         |
| EC2 Dashboard X<br>EC2 Global View                                   | Resources                                                                                               | EC2 Global view 🖄 🙆 C                                                             | US East (N. Virginia) us-east-1<br>E(<br>of US East (Ohio) us-east-2                    |
| ▼ Instances                                                          | You are using the following Amazon EC2 resou<br>Instances (running) 0 Auto S                            | rces in the US West (N. California) Region:<br>icaling Groups 0 Dedicated Hosts 0 | US West (N. California) us-west-1<br>US West (Oregon) us-west-2                         |
| Instance Types<br>Launch Templates                                   | Elastic IPs     0     Instance       Load balancers     0     Placent                                   | ces     0     Key pairs     0       nent groups     0     Security groups     1   | Asia Pacific (Mumbai) ap-south-1                                                        |
| Spot Requests Savings Plans Reserved Instances                       | Snapshots 0 Volum                                                                                       | es 0                                                                              | Asia Pacific (Seoul) ap-northeast-2      Vi     Asia Pacific (Singapore) ap-southeast-1 |
| Dedicated Hosts<br>Capacity Reservations<br>New                      | Launch instance<br>To get started, launch an Amazon EC2 instance, which<br>virtual server in the cloud. | is a AWS Health Dashboard                                                         | Asia Pacific (Sydney) ap-southeast-2<br>Asia Pacific (Tokyo) ap-northeast-1             |
| ▼ Images<br>AMIs                                                     | Launch instance                                                                                         | Region<br>US West (N. California)                                                 | Canada (Central) ca-central-1                                                           |
| AMI Catalog    Elastic Block Store  Valuess                          | Migrate a server 🖸                                                                                      | Zones                                                                             | Europe (Frankfurt) eu-central-1 De Europe (Ireland) eu-west-1 vp                        |
| Snapshots                                                            | California) Region                                                                                      | Zone name Zone ID                                                                 | Se Europe (London) eu-west-2                                                            |

4. **Choose an Amazon Machine Image (AMI)**: Select the AMI that you want to use for your instance. An AMI is a pre-configured template that contains the operating system, software, and settings for the instance.

| Services Q                          | Search                             |                                      |                                   |                                       | [A]                                      | t+S]                                                         | 2                                                                                | 〕           |
|-------------------------------------|------------------------------------|--------------------------------------|-----------------------------------|---------------------------------------|------------------------------------------|--------------------------------------------------------------|----------------------------------------------------------------------------------|-------------|
| Name<br>WinServer                   |                                    |                                      |                                   |                                       |                                          | Add additional tags                                          | ▼ Summary                                                                        |             |
|                                     |                                    |                                      |                                   |                                       |                                          |                                                              | Number of instances Info                                                         |             |
| An AMI is a tem<br>applications) re | plate that cont<br>quired to launc | ains the softwar<br>h your instance. | re configuratio<br>Search or Brow | n (operating sys<br>wse for AMIs if y | nto<br>tem, applicati<br>rou don't see v | on server, and<br>vhat you are looking for                   | Software Image (AMI)<br>Microsoft Windows Server 2022re<br>ami-ocd41521377c6f743 | ad more     |
| below Q Search out                  | full catalog ind                   | cluding 1000s of                     | application an                    | d OS images                           |                                          |                                                              | Virtual server type (instance type)<br>t2.micro                                  |             |
| Quick Start                         |                                    | Ŷ                                    |                                   |                                       |                                          |                                                              | Firewall (security group)<br>New security group                                  |             |
| Amazon<br>Linux                     | Ubuntu                             | Windows                              | Red Hat                           | SUSE Linux                            | Debia                                    | Q                                                            | Storage (volumes)<br>1 volume(s) - 30 GiB                                        |             |
| aws                                 | ubuntu <sup>e</sup>                | Microsoft                            | 📥 Red Hat                         | SUSE                                  | debiar                                   | Including AMIs from<br>AWS, Marketplace and<br>the Community | Free tier: In your first year<br>includes 750 hours of t2.mic                    | ro (or      |
| Amazon Machii                       | ne Image (AMI)                     |                                      |                                   |                                       |                                          |                                                              | t3.micro in the Regions in wh<br>t2.micro is unavailable) insta                  | iich<br>nce |
| Microsoft Win                       | dows Server 20                     | 022 Base                             |                                   | ~_                                    |                                          | Free tier eligible                                           |                                                                                  |             |

5. **Choose an instance type**: Select the instance type based on your workload requirements. AWS provides various instance types with different configurations of CPU, memory, and storage.

|                                                                                                    | ▼ Summary                                                                                                    |
|----------------------------------------------------------------------------------------------------|----------------------------------------------------------------------------------------------------|
| Instance type Info   Get advice                                                                                                    | Number of instances Info                                                                                                    |
| Instance type                                                                                                    | 1                                                                                                    |
| Intervention           Family: t2         1 vCPU         0.5 GiB Memory         Current generation: true           On-Demand SUSE base pricing: 0.0069 USD per Hour         On-Demand Linux base pricing: 0.0069 USD per Hour         On-Demand Windows base pricing: 0.0092 USD per Hour | All generations     All generations     Compare instance types     Software Image (AMI)     Microsoft Windows Server 2022read     ami-0cd41521377c6f743 |
| Additional costs apply for AMIs with pre-installed software                                                                                                    | Virtual server type (instance type)<br>t2.nano                                                                                                    |
|                                                                                                    | Firewall (security group)                                                                                                    |
| Key pair (login) Info                                                                                                    | New security group                                                                                                    |
| You can use a key pair to securely connect to your instance. Ens<br>before you launch the instance.                                                                                                    | re that you have access to the selected key pair Storage (volumes)<br>1 volume(s) - 30 GiB                                                              |
| Key pair name - required                                                                                                    | Free tier: In your first year                                                                                                    |
| keyOCweb                                                                                                    | Create new key pair.     includes 750 hours of t2.micro (                                                                                               |
| For Windows instances, you use a key pair to decrypt the administrator pa                                                                                                    | sword. You then use the decrypted password to connect to t3.micro in the Regions in which t2.micro is unavailable) instance                             |

- Configure instance details: Configure additional settings such as the number of instances you want to launch, network settings (VPC, subnet, IP addressing), IAM role (if required), and other advanced options.
- 7. **Add storage**: Configure the storage settings for your instance. You can add and configure additional EBS volumes if needed, specify the size and type of the root volume, and configure any additional storage-related settings.
- 8. **Configure security group**: Configure the security group for your instance. A security group acts as a virtual firewall that controls the traffic to and from your instance. You can define inbound and outbound rules to allow specific types of traffic.

| Services                   | <b>Q</b> Search                                             | [Alt                                                                      | +S]                      | <u>ک</u> ک                                                           |
|----------------------------|-------------------------------------------------------------|---------------------------------------------------------------------------|--------------------------|----------------------------------------------------------------------|
| A security gr<br>instance. | roup is a set of firewall rules that                        | control the traffic for your instance. Add rules to allow specif          | ic traffic to reach your |                                                                      |
| O Crea                     | te security group                                           | Select existing security group                                            |                          | ▼ Summary                                                            |
| We'll create               | e a new security group calle                                | d 'launch-wizard-1' with the following rules:                             |                          | Number of instances Info                                             |
| Allow R<br>Helps yo        | RDP traffic from<br>ou connect to your instance             | Anywhere                                                                  |                          | 1                                                                    |
| Allow H                    | HTTPS traffic from the inter                                | net                                                                       |                          | Software Image (AMI)                                                 |
| Allow H                    | HTTP traffic from the intern                                | et                                                                        |                          | ami-Ocd41521377c6f743                                                |
| To set up                  | p an endpoint, for example whe                              | n creating a web server                                                   |                          | Virtual server type (instance type)<br>t2.nano                       |
| - 66                       |                                                             |                                                                           |                          | Firewall (security group)                                            |
| ▼ Conne                    | gure storage Info                                           |                                                                           | Advanced                 | New security group                                                   |
| 1x 30                      | GiB gp2                                                     | Root volume (Not encrypted)                                               |                          | Storage (volumes)                                                    |
|                            |                                                             |                                                                           |                          | 1 volume(s) - 30 GiB                                                 |
| (i) Free                   | e tier eligible customers car                               | get up to 30 GB of EBS General Purpose (SSD) or Ma                        | gnetic storage 🗙         | Free tier: In your first year     includes 750 hours of t2.micro (or |
| Add ne                     | ew volume                                                   |                                                                           |                          | t3.micro in the Regions in which t2.micro is unavailable) instance   |
| The selecter volumes from  | ed AMI contains more instan<br>rom the AMI will be accessib | nce store volumes than the instance allows. Only the le from the instance | first 0 instance store   | Cancel                                                               |
|                            |                                                             |                                                                           |                          |                                                                      |

9. **Review and launch**: Review all the settings you've configured for your instance and make sure everything is correct. Once you're satisfied, click on the "Launch" button to start the instance.

- 10. **Select a key pair**: If you haven't already created a key pair, you'll be prompted to create one. A key pair is used to securely connect to your instance via SSH for Linux instances or RDP for Windows instances.
- 11. **Launch instance**: After selecting the key pair, click on the "Launch Instances" button to launch your EC2 instance.
- 12. **Access your instance**: Once the instance is launched, you can access it using SSH (for Linux instances) or RDP (for Windows instances) using the public IP address or DNS name provided in the EC2 dashboard.

| 🔁 sftp://ubuntu@18.117.217.150 - FileZilla                                                                                                    |                                                                                                    |                                                                                                 |                                                                                                    |                               |                   |                                                                                                    | _                                                                   | $\Box$ $\times$                                                                                               |
|----------------------------------------------------------------------------------------------------|----------------------------------------------------------------------------------------------------|-------------------------------------------------------------------------------------------------|----------------------------------------------------------------------------------------------------|-------------------------------|-------------------|----------------------------------------------------------------------------------------------------|---------------------------------------------------------------------|----------------------------------------------------------------------------------------------------|
| File Edit View Transfer Server Bookmark                                                                                                    | s Help New version available!                                                                                                    |                                                                                                 |                                                                                                    |                               |                   |                                                                                                    |                                                                     |                                                                                                    |
| H - B T T # 2 # 8 5                                                                                                    | , 🗊 🏝 🔍 🗮 🙏                                                                                                    |                                                                                                 |                                                                                                    |                               |                   |                                                                                                    |                                                                     |                                                                                                    |
| Host: sftp://18.117.217.15 Username: ubuntu                                                                                                    | Password:                                                                                                    | ••••••• Port:                                                                                   | Quickconnect                                                                                                    | -                             |                   |                                                                                                    |                                                                     |                                                                                                    |
| Status:         Connecting to 18.117.217.150           Status:         Using username "ubuntu".           Status:         Connected to 18.117.217.150           Status:         Retrieving directory listing           Status:         Listing directory /home/ubuntu           Status:         Directory listing of "/home/ubuntu                                                                                                    | Natio                                                                                                    | n112x                                                                                           |                                                                                                    |                               |                   |                                                                                                    |                                                                     | ^<br>~                                                                                                    |
| Local site: C:\Web-created\SchoolFirst\                                                                                                    | Settings                                                                                                    |                                                                                                 |                                                                                                    |                               | ×                 |                                                                                                    |                                                                     | ~                                                                                                    |
| Image: Second second second | Select page:<br>Connection<br>FTP<br>Active mode<br>FTP Proxy<br>SFTP<br>Generic proxy<br>FTransfers<br>FTP: File Types                                                                                          |                                                                                                 | tion<br>authentication, FileZilla needs to know the private keys to<br>Comment Data<br>Desk OCAwsWeb ssh-rsa 2048 SHA256:cCVJy3dUc<br>KeyOCweb in AWS |                               |                   |                                                                                                    |                                                                     |                                                                                                    |
|                                                                                                    | - Interface     - Passwords     - Themes     - Date/time format     - File lists     - File lists     - File diting     - File diting     - Language     File diting     - Logging     - Debug     OK     Cancel | Alternatively you can u<br>FileZilla does recognize<br>Other SFTP options<br>Enable compression | Add key file<br>se the Pageant tool<br>Pageant.                                                                                                    | Remove key<br>from PuTTY to r | nanage your keys, | .ast modified<br>//10/2024 3:51:<br>//10/2024 3:41:<br>//6/2022 8:23:3<br>//10/2024 3:52:<br>//6/2022 8:23:3<br>//10/2024 3:53: | Permissions<br>drwx<br>drwx<br>-rw-rr<br>-rw-rr<br>-rw-rr<br>-rw-rr | Owner/Group<br>ubuntu ubu<br>ubuntu ubu<br>ubuntu ubu<br>ubuntu ubu<br>ubuntu ubu<br>ubuntu ubu<br>ubuntu ubu |
| Selected 1 file. Total size: 20,736 bytes                                                                                                    |                                                                                                    |                                                                                                 | 5 files and 2 direct                                                                                                    | ories. Total size:            | 4,818 bytes       |                                                                                                    |                                                                     |                                                                                                    |
| Server/Local file Direction Ren           Queued files         Failed transfers         Successful tr                                                                                                    | note file<br>ansfers                                                                                                    | Size Priority Stat                                                                              | us                                                                                                    |                               |                   |                                                                                                    |                                                                     |                                                                                                    |
|                                                                                                    |                                                                                                    |                                                                                                 |                                                                                                    |                               |                   | <mark>∂</mark> Ø                                                                                                    | Queue: empty                                                        | • • •                                                                                                    |